## **CREACIÓN DE USUARIOS**

En la sesión del usuario administrador, en la parte superior derecha de la pantalla (nombre del usuario) se despliegan las opciones y seleccionar la opción de usuarios.

|                                                                                                    |                     |                                                                 | JUAN ANTONIO ARANGO MEJIA $\!\!\!\!\!\!\!\!\!\!\!\!\!\!\!\!\!\!\!\!\!\!\!\!\!\!\!\!\!\!\!\!\!$ |
|----------------------------------------------------------------------------------------------------|---------------------|-----------------------------------------------------------------|------------------------------------------------------------------------------------------------|
| Su última vieita fue: Viennes, 12 de julio de 2024 15:57 - Accede desde IP. 200122:217.42<br>Fecha y hora actual: Lunes, 15 de julio de 2024 a los 10.19.13 |                     |                                                                 | Bienvenido a COMEDAL                                                                           |
| Productos 🗸 Operaciones y paç                                                                                                    | ios 🗸 Seguridad 🗸   |                                                                 |                                                                                                |
| Inicio                                                                                                    |                     |                                                                 |                                                                                                |
| ¿Qué quieres hace                                                                                                    | er hoy?             |                                                                 |                                                                                                |
| Reglas de seguridad                                                                                                    | Reglas de seguridad | Cuentas de ahorro y corriente<br>8 — A<br>8 — Consultar cuentas | Transferencias                                                                                 |
| Mis productos                                                                                                    |                     |                                                                 |                                                                                                |
| Cuentas de ahorros                                                                                                    |                     |                                                                 |                                                                                                |
| Cuentas de ahorros                                                                                                    |                     |                                                                 | ~                                                                                              |
| Cuentas de ahorros                                                                                                    | 7                   |                                                                 | ~                                                                                              |
| Cuentas de ahorros                                                                                                    |                     |                                                                 | ~                                                                                              |
| Cuentas de ahorros<br>୧+ Usuarios<br>୧୦୦୦ Perfiles                                                                                                    |                     |                                                                 | ~                                                                                              |
| Cuentas de ahorros                                                                                                    | contraseña          |                                                                 | ~                                                                                              |

Nos entrega el usuario administrador como activo y se deben crear los demás por la opción de Añadir.

| COMEDAL                                                                                                    | PORTAL EMPRESARIAL     Solir |                                         |                                                                                   |  |  |  |
|----------------------------------------------------------------------------------------------------|------------------------------|-----------------------------------------|-----------------------------------------------------------------------------------|--|--|--|
| Su ultimo visito fue: Viennes, 12 de julio de 2024 15:57 - Accede desde IP. 200 122:217.42 PROENSALUD PROENSALUD PROENSALUD PROENSALUD PROENSALUD Bienvenido a COMEDAL Bienvenido a COMEDAL |                              |                                         |                                                                                   |  |  |  |
| Productos 🗸 Operacio                                                                                                    | ones y pagos 🗸 Seguridad 🗸   |                                         |                                                                                   |  |  |  |
| Inicio                                                                                                    |                              |                                         |                                                                                   |  |  |  |
| Usuarios                                                                                                    |                              |                                         | ل Exportar Excel کی Exportar PDF Añadir                                           |  |  |  |
| Usuario 🖍                                                                                                    | Nombre                       | Correo                                  | <ul> <li>Perfil</li> <li>Fecha y hora de último acceso</li> <li>Estado</li> </ul> |  |  |  |
| pe71664549 JU                                                                                                    | AN ANTONIO ARANGO MEJIA      | srestrepo@comedal.com.co<br>Atrás « 1 » | SuperUser lunes, 15 de julio del 2024 10:15:32  Activo Siguiente                  |  |  |  |

Diligenciar todos los campos del formulario (CORREO Y CELUAR DIFERENTE PARA CADA UNO) y clic en añadir usuario.

| COMEDAL PORTAL EMPRESARIAL                                  |                                       | Salir |                                        |
|-------------------------------------------------------------|---------------------------------------|-------|----------------------------------------|
| Productos 🗸 Operaciones y pagos 🗸 Seguridad 🗸               |                                       |       |                                        |
| Añadir usuario                                              |                                       |       | _                                      |
| Recuerda que los campos marcados con asterisco (*) son obli | gatorios                              | I     |                                        |
| Usuario *<br>PE15370155                                     | Correo *<br>deossaalejandro@gmail.com |       | Seleccionar<br>los perfiles a<br>crear |
| Perfil * Preparador                                         |                                       | / '   | orour                                  |
| Estado de usuario                                           |                                       |       |                                        |
| Tipo de documento *                                         | Número de documento *                 |       |                                        |
| Cédula de ciudadanía                                        | × 15370155                            |       |                                        |
| Fecha de nacimient • 📅 <u>15/06/1984</u> 🗸                  | Fecha de expedición del documento     |       |                                        |
| Primer nombre *                                             | Segundo nombre                        |       |                                        |
| JONATAN                                                     | ALEJANDRO                             |       |                                        |
| Primer apellido *                                           | Segundo apellido                      |       |                                        |
| DEOSSA                                                      | DEOSSA                                |       |                                        |
| Celular *                                                   |                                       |       |                                        |
| 3102114518                                                  |                                       |       |                                        |
|                                                             | Añadir usuario<br>Cancelar            |       |                                        |

Nos entrega alerta de confirmación y nos indica que la clave temporal tiene una vigencia de 4 horas. En caso tal de que se pase el tiempo se debe generar una nueva clave.

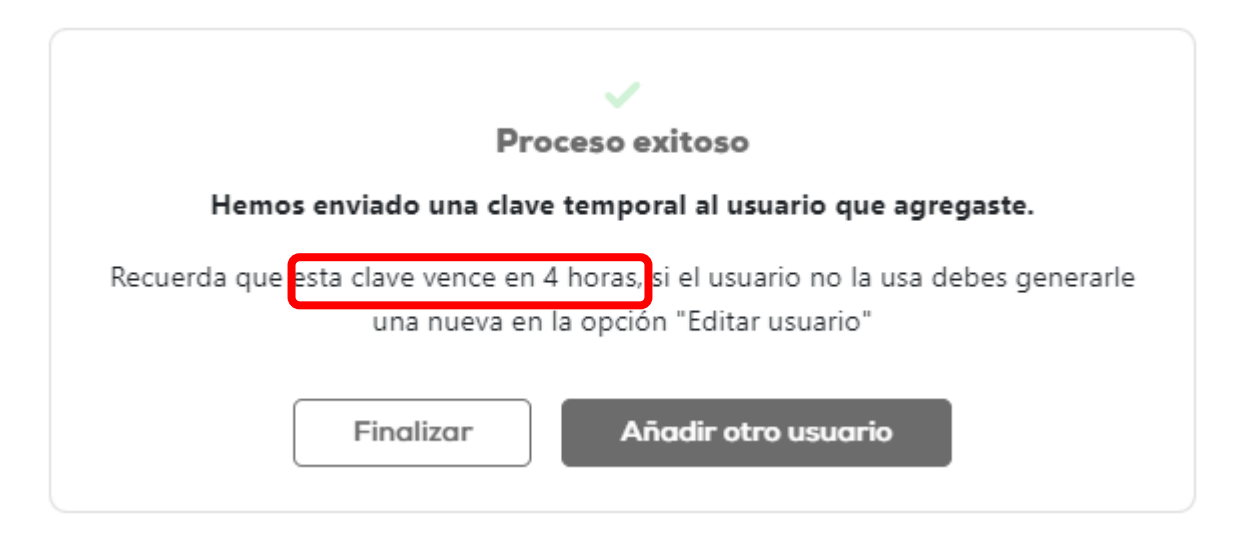

Este proceso se debe realizar para el preparador y aprobador.

En el correo registrado van a recibir el usuario y la clave temporal de primer acceso.